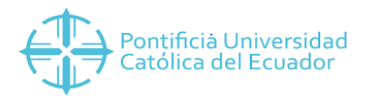

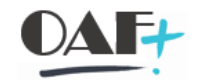

# **ACTIVOS FIJOS Y SEGUROS**

# **DONACIONES DE LIBROS**

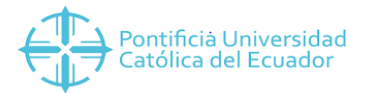

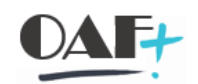

#### Contenido

| 1. DONACIONES DE LIBROS | 3 |
|-------------------------|---|
|-------------------------|---|

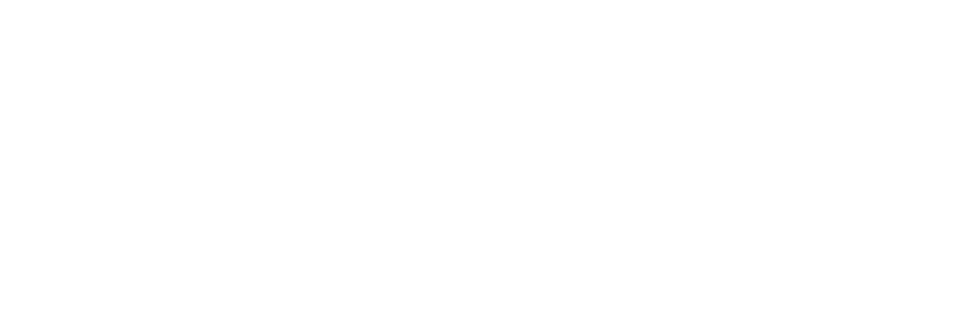

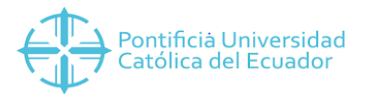

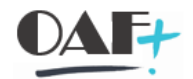

## 1. DONACIONES DE LIBROS

Se Ingresa a la transacción MIGO

| ≡                                      |                      |                   |                      |           | > MIG             | io 🖻 🗟   |              |
|----------------------------------------|----------------------|-------------------|----------------------|-----------|-------------------|----------|--------------|
|                                        | Salida de mercancías | Otros - YESENIA Y | ESENIA CUBAS USUAY   |           |                   | _        |              |
| → Desactivar resu Más~                 |                      |                   |                      |           |                   | Buscar   | i: Finalizar |
| A07 Salida de mer ~ R10 Otros          |                      |                   | SM para proyecto 221 | ]         |                   |          | - 1          |
| M 11 Datos cab.                        |                      |                   |                      |           |                   |          |              |
|                                        |                      |                   |                      |           |                   |          |              |
| Línea Txt.breve mat.                   | G OK Ctd.en UME      | U Almacén         | Elemento PEP         | Cta.mayor | Segmento de stock | Lote     | Cl.vak®      |
|                                        |                      |                   |                      |           |                   |          |              |
|                                        |                      |                   |                      |           |                   |          |              |
| ू 🗐 🗍 🖉 🖉 🖉                            | 😫 Contenido 🔯 🗸      | \$                |                      |           |                   |          |              |
| 년 Material Ctd. Se                     |                      |                   |                      |           |                   |          |              |
| Clase de movimiento: 221 SM para prove | to                   |                   |                      |           |                   |          |              |
|                                        |                      |                   |                      |           |                   |          |              |
| Centro:                                |                      |                   |                      |           |                   |          |              |
| Aimacen:                               |                      |                   |                      |           |                   |          |              |
| ×                                      |                      |                   |                      |           |                   |          |              |
| Texto:                                 |                      |                   |                      |           |                   |          |              |
|                                        |                      |                   |                      |           |                   | Reinicia | r Retener    |

Se escoge la clase de movimiento 221

| <sup>]</sup> Material | Ctd. Se               |                   |
|-----------------------|-----------------------|-------------------|
|                       | Material: [1CPL100206 |                   |
|                       |                       |                   |
|                       | Equipo:               |                   |
|                       |                       | Reiniciar Retener |

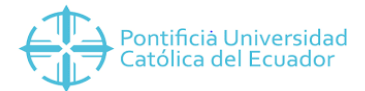

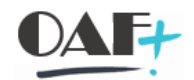

## Ingresamos el material y damos un enter

| ✓ Desactivar resu… Más <sup>∨</sup>                                                                                                    |                  |           |                      |           |                                   | Buscar    | i: Finalizar |
|----------------------------------------------------------------------------------------------------|------------------|-----------|----------------------|-----------|-----------------------------------|-----------|--------------|
| A07 Salida de mer 🗸 R10 Otros 🗸 🗸                                                                                                    |                  |           | SM para proyecto 221 |           |                                   |           | 1            |
| 원 Datos cab.                                                                                                    |                  |           |                      |           |                                   |           |              |
| Línea Txt.breve mat.                                                                                                    | G OK Ctd.en UME  | U Almacén | Elemento PEP         | Cta.mayor | Segmento de stock                 | Lote      | Cl.vak®      |
|                                                                                                    |                  |           |                      |           |                                   |           |              |
| ه الت المراجع التي المراجع التي التي المراجع التي المراجع التي المراجع التي المراجع التي المراجع التي المراجع التي المراجع التي المراجع التي المراجع التي المراجع التي المراجع التي المراجع التي المراجع التي المراجع التي التي المراجع التي التي المراجع التي المراجع التي المراجع التي المراجع التي التي المراجع التي المراجع التي المراجع التي التي المراجع ال<br>مراجع المراجع المراجع المراجع التي المراجع التي المراجع التي التي المراجع التي التي التي المراجع التي التي المراجع التي المراجع التي التي التي التي التي المراجع التي التي المراجع التي المراجع ال<br>مراجع المراجع المراجع المراجع المراجع المراجع المراجع المراجع المراجع المراجع المراجع المراجع المراجع المراجع المراجع المراجع المراجع المراجع المراجع المراجع المراجع المراجع المراجع المراجع التي المراجع التي المراجع المراجع المراجع المراجع المراجع المراجع المراجع المراجع المراجع المراجع المراجع الم | S Contenido      | <b>a</b>  |                      |           |                                   |           |              |
| Material: ALBERT CAMUS                                                                                                    | ] व <u>। ८</u> म | L100206   |                      | 1         |                                   |           | - 1          |
|                                                                                                    |                  |           |                      |           |                                   |           | - 1          |
|                                                                                                    |                  |           |                      |           |                                   |           | - 1          |
| Equipo:                                                                                                    |                  |           |                      |           |                                   |           | - 0          |
|                                                                                                    |                  |           |                      | Contabili | t <mark>ar</mark> Cancelar Reinik | iar Reten | er Verificar |

#### Colocamos la cantidad a donar

| ≡                                         |                   |                      |                      |           | > MIC             | 50 🖻 🗟   | ×           |
|-------------------------------------------|-------------------|----------------------|----------------------|-----------|-------------------|----------|-------------|
| R V 4 549                                 | Salida de mercano | cías Otros - YESENIA | YESENIA CUBAS USUAY  |           |                   |          |             |
| ✓ Desactivar resu Más <sup>∨</sup>        |                   |                      |                      |           |                   | Buscar i | : Finalizar |
| A07 Salida de mer V R10 Otros V           |                   |                      | SM para proyecto 221 |           |                   |          | 1.1         |
| M Datos cab.                              |                   |                      |                      |           |                   |          |             |
| Línea Txt.breve mat.                      | G OK Ctd.en UME   | U Almacén            | Elemento PEP         | Cta.mayor | Segmento de stock | Lote     | Cl.vak®     |
| 1 ALBERT CAMUS                            | ✓ 0.000           |                      |                      |           |                   |          |             |
|                                           |                   |                      |                      |           |                   |          |             |
| الله الله الله الله الله الله الله ال     | Contenido 53      | a 🗢                  |                      |           |                   |          |             |
| :<br>I Material <u>Ctd.</u> Se Imputación | _                 |                      |                      |           |                   |          |             |
| Ctd.en UM de entrada: [2                  |                   |                      |                      |           |                   |          | - 1         |
|                                           | _                 |                      |                      |           |                   |          | - 1         |
| -                                         |                   |                      |                      |           |                   |          | - 1         |
|                                           |                   |                      |                      |           |                   |          |             |

En la pestaña SE colocamos los siguientes datos

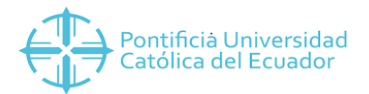

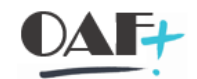

| 의 Material Ctd. Se Imputación                                                     |              |          |           |         |           |
|-----------------------------------------------------------------------------------|--------------|----------|-----------|---------|-----------|
| Clase de movimiento: 221 📄 – SM para proyecto Tipo de stocks: Libre utilización 🗸 |              |          |           |         |           |
| Centro: 1000                                                                      |              |          |           |         |           |
| Puesto descarga:                                                                  |              |          |           |         |           |
| Texto: DONACIÓN A RED DE BIBLIOTECAS PUBLICAS CALI                                |              |          |           |         |           |
| ∠ G ⊆ Posición OK Línea: 1 = 1                                                    |              |          |           |         |           |
|                                                                                   | Contabilizar | Cancelar | Reiniciar | Retener | Verificar |

Le damos un enter para que aparezca la pestaña de imputación

| Material Ctd. Se Imputación Cuenta de mayor: 5205020002 |         |        |  |              |          |           |         |           |
|---------------------------------------------------------|---------|--------|--|--------------|----------|-----------|---------|-----------|
| Doc.presup.:                                            | PosPre: | ⊡* Más |  |              |          |           |         |           |
| € 🗗 🗹 Poskión OK Línea: 🚺 📲                             |         |        |  |              |          |           |         |           |
|                                                         |         |        |  | Contabilizar | Cancelar | Reiniciar | Retener | Verificar |

Colocamos la cuenta número 5205020002 Donaciones de libros, vamos a la pestaña MAS:

| PosPre: | Más |
|---------|-----|

Y colocamos el elemento PEP que corresponda

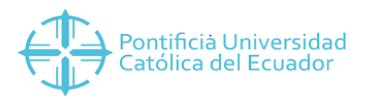

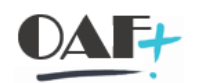

| Ξ   |                    |                           |                  |               |           |                    |                          |           | > M               | IGO 🗈 🗟       | — 🖻 ×     |
|-----|--------------------|---------------------------|------------------|---------------|-----------|--------------------|--------------------------|-----------|-------------------|---------------|-----------|
| 3.  | <                  | SAP                       | S                | alida de merc | ancías Ot | ros - YESI         | ENIA YESENIA CUBAS USUAY |           |                   |               |           |
|     |                    | ✓ Desactivar resu M       | lás∀             |               |           |                    |                          |           |                   | Buscar i:     | Finalizar |
| M   | Línea T            | xt.breve mat.             | G OK             | Ctd.en UME    | U         | Almacén            | Elemento PEP             | Cta.mayor | Segmento de stock | Lote          | Cl.vak®   |
|     |                    | LBERT CAMUS               |                  | 0.000         |           |                    |                          |           |                   |               |           |
| =   |                    | Bloq                      | ue de imputación |               |           | ×                  |                          |           |                   |               | -1        |
| Ele | emento PE          | P: QAUF0001-VVTP508000000 | Q                |               |           |                    |                          |           |                   |               |           |
|     | PosPr<br>Doc.presu | p.:                       |                  |               |           |                    |                          |           |                   |               |           |
|     |                    |                           |                  | Continuar     | Refrescar | Cancelar           |                          |           |                   |               | _         |
|     |                    |                           | Po               | osPre:        |           | ⊡ <sup>*</sup> Más |                          |           |                   |               |           |
|     | Do                 | oc.presup.:               |                  |               |           |                    |                          |           |                   |               |           |
| ~   | 10                 | Posición OK               | Línea:           |               |           |                    |                          |           |                   |               |           |
|     |                    |                           |                  |               |           |                    |                          | Contabili | zar Cancelar Reir | iciar Retener | Verificar |

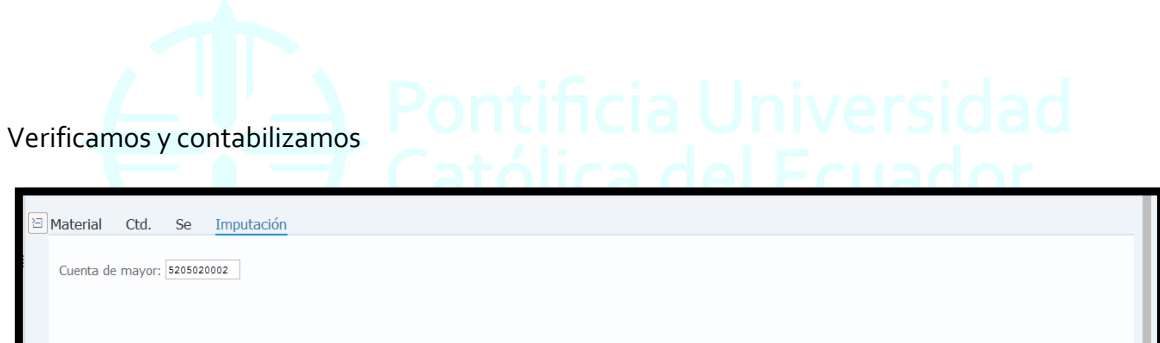

| Doc.presup.:               | PosPre: | c° Más |    |              |                 |          |
|----------------------------|---------|--------|----|--------------|-----------------|----------|
| € 🗗 🗹 Posición OK Línea: 1 | ×≣      |        |    |              |                 |          |
|                            |         |        | Ca | ntabilizar < | Reinizia - Rete | /erifica |

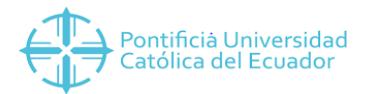

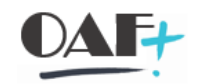

| =                                                                                                    |                     |                       |                  |           | > MIG             | i ≤ 0     | _ 🗇 ×     |
|----------------------------------------------------------------------------------------------------|---------------------|-----------------------|------------------|-----------|-------------------|-----------|-----------|
| R V K SAP                                                                                                    | Salida de mercancía | is Otros - YESENIA YE | SENIA CUBAS USUA | Y         |                   |           |           |
| ✓ Desactivar resu… Más <sup>∨</sup>                                                                                                    |                     |                       |                  |           |                   | Buscar i: | Finalizar |
| A07 Salida de mer ~ R10 Otros                                                                                                    |                     |                       | SM para proyecto | 221       |                   |           | 1.1       |
| M General &                                                                                                    |                     |                       |                  |           |                   |           |           |
| Fecha documento:     11.04.2019     Vale mal       Fecha contab.:     11.04.2019     Txt.cab.       Table individual     Vale individual     Vale | erial:              |                       |                  |           |                   |           |           |
| v Línea Txt.breve mat.                                                                                                    | G OK Ctd.en UME     | U Almacén             | Elemento PEP     | Cta.mayor | Segmento de stock | Lote      | Cl.vak®   |
|                                                                                                    |                     |                       |                  |           |                   |           |           |
| A♥<br>Material Ctd. Se                                                                                                    | S Contenido         |                       |                  |           |                   |           |           |
| Material:                                                                                                    |                     |                       |                  |           |                   |           |           |
| ~                                                                                                    | _                   |                       |                  |           |                   |           |           |
| Documento material 4900002568 contabilizado Visualizar detalles                                                                                   |                     |                       |                  |           |                   | Reiniciar | Retener   |

Documento contabilizado.

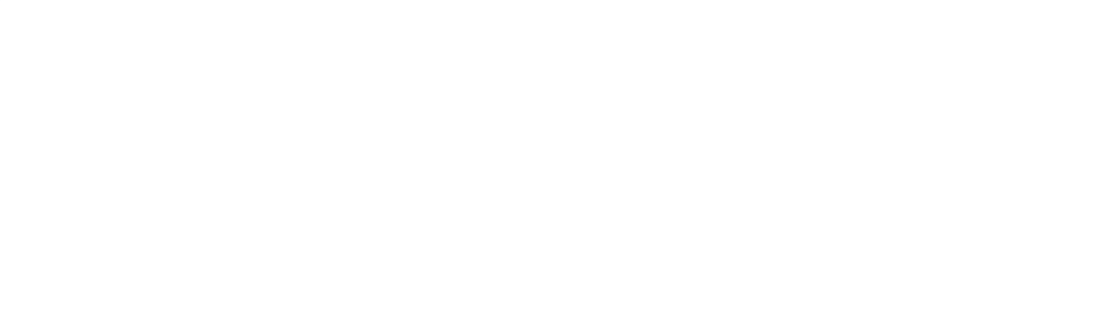